## Internetes felhőkamera

Gyors üzemeltetési útmutató

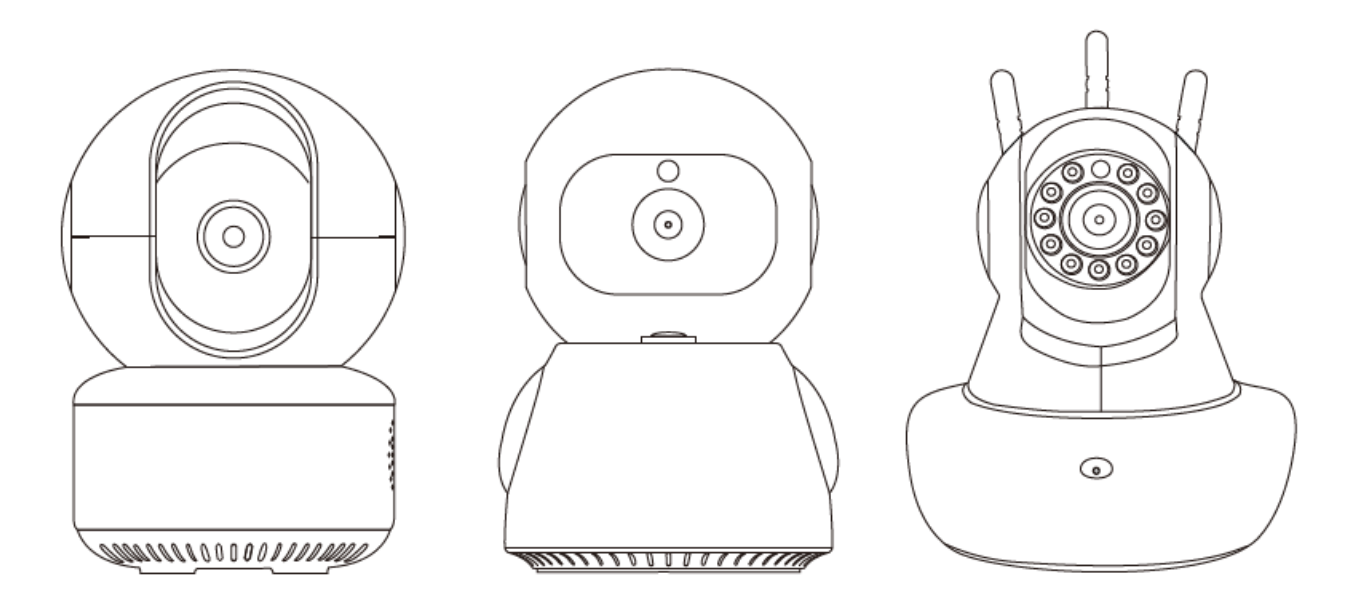

### Csomagolási lista

A termék csomagolásának kinyitása után ellenőrizze, hogy a kamera hiánytalanul megvan-e.

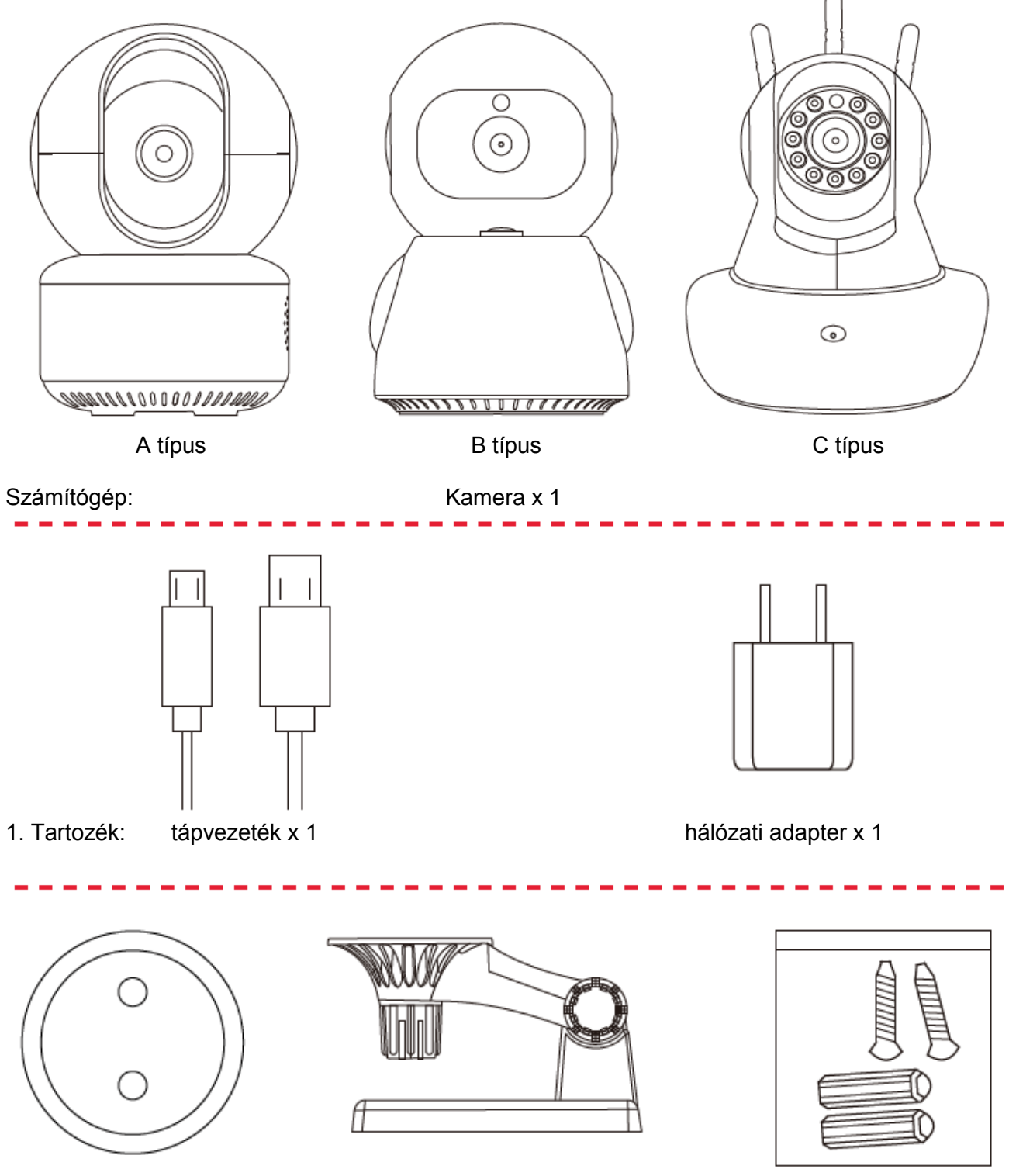

2. Tartozék: Kis tartótálca x 1, tasak csavar- és tartozék x 1

2

## A termék megjelenésének leírása

Használat előtt ellenőrizze a kijelző és a gombok működését, a tartozékok hiánytalan meglétét az alábbi képek alapján.

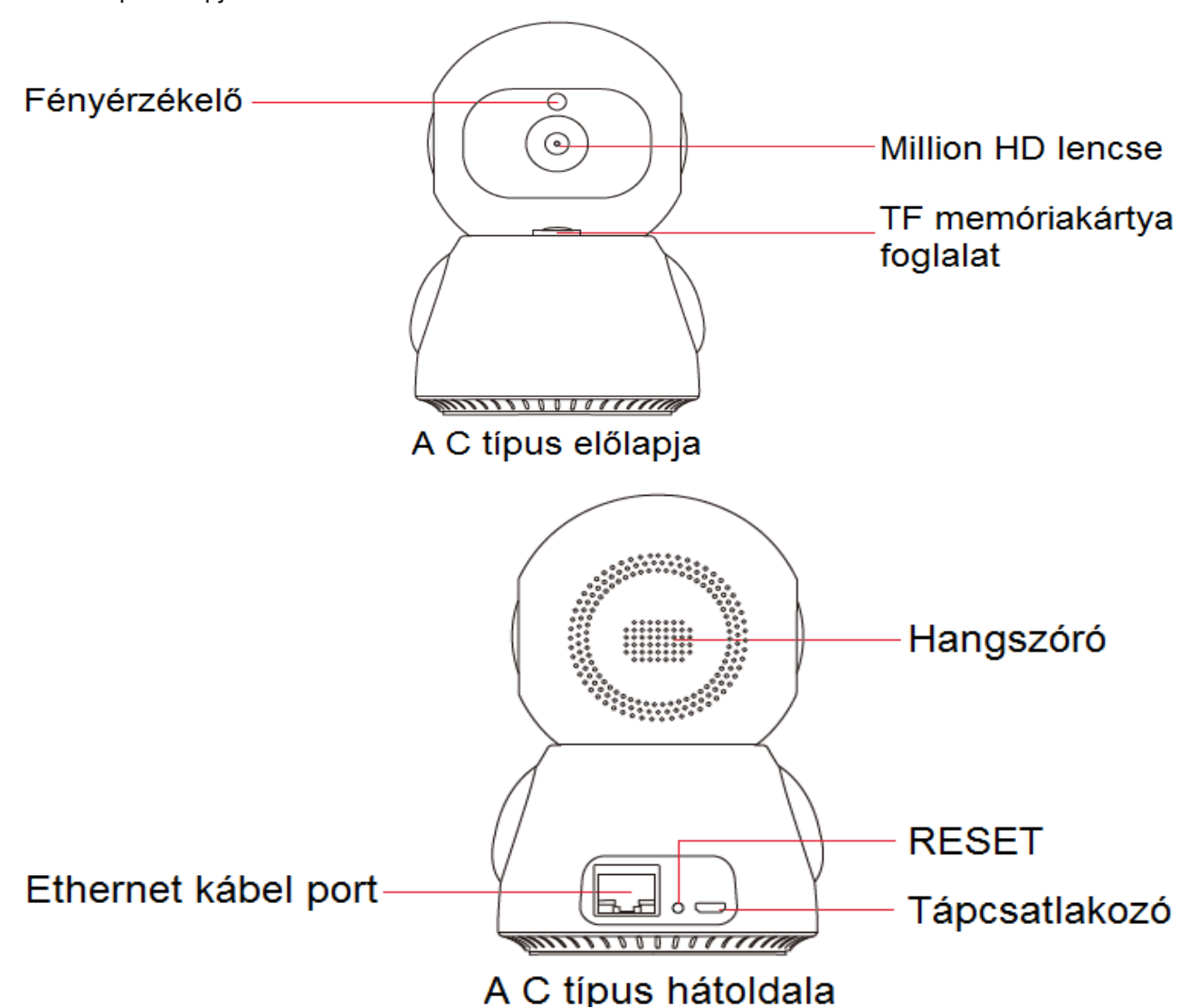

### A termék megjelenésének leírása

Megjegyzések: A teljes konfigurációs folyamathoz hangos útmutató ál rendelkezésre. Először helyezze be a memóriakártyát, majd csatlakoztassa a berendezést a hálózati adapterhez a tápvezetékkel, kapcsolja be az áramellátást (a memóriakártya beillesztése vagy kihúzása ekkor tilos, ezt csak a berendezés áramtalanított állapotában szabad elvégezni).

## Előkészítés: A készülék csatlakozása

Megjegyzés: Beszéd Varázsló a kamera konfigurálásának teljes folyamatához; Először a memóriakártya telepíthető, majd csatlakoztatható a készülékhez és az adapterhez a tápkábellel, ill. a tápkábel az áramellátásra; (A memóriakártya nem viseli el a villásdugó bedugását és kihúzását, ezért ezt a műveletet áramtalanítás után végezze.)

## A vezeték nélküli bekötés ábrája

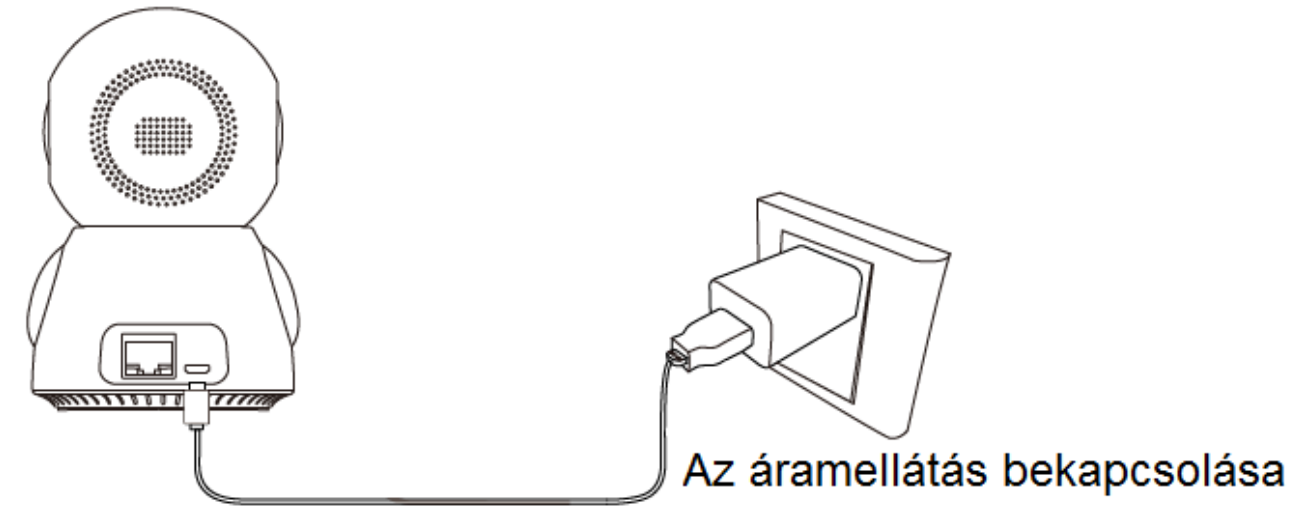

Legyen óvatos:

- 1. A kamera elhelyezésekor javasolt a kamera és az útválasztó közötti távolságot 1-2 méternél nem venni hosszabbra. Sikeres hálózati konfigurációt követően a kívánt helyre telepíthető.
- 2. Ne használjon WiFi-5G sávot, kapcsoljon 2.4G sávra;
- 3. Ne rejtse el a WiFi hálózat nevét és a kötelező MAC-címet.

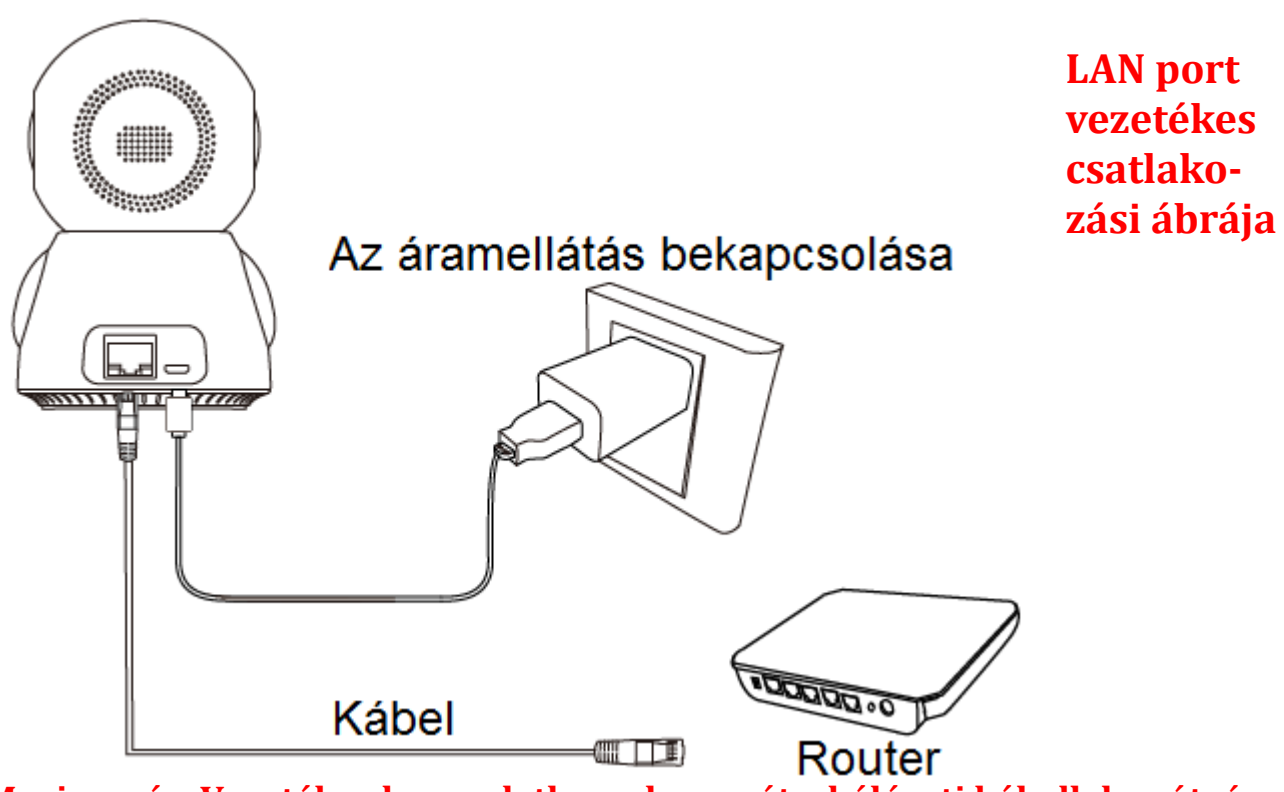

Megjegyzés: Vezetékes kapcsolathoz a kamerát a hálózati kábellel az útvá-

### lasztóhoz (router) kell csatlakoztatni.

4

## Az alkalmazás letöltése

1. módszer:

Nyisson meg egy tetszőleges mobilalkalmazást (pl. Facebook/Twiter/WeChat).

Olvassa be az alábbi "iCsee" kétdimenziós kódot a mobil App Store-ba a letöltéshez.

#### 2. módszer:

Keressen rá közvetlenül az "iCsee" alkalmazásnévre a mobil App Store-ban és töltse le.

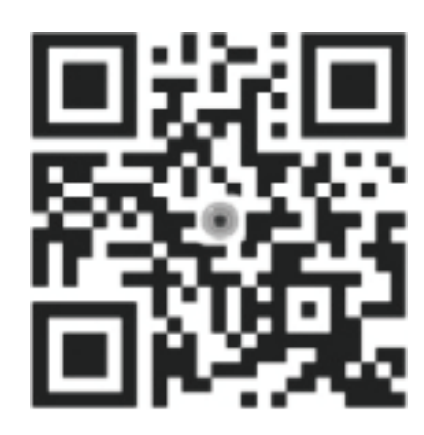

"iCsee" Android Apple univerzális kétdimenziós kód

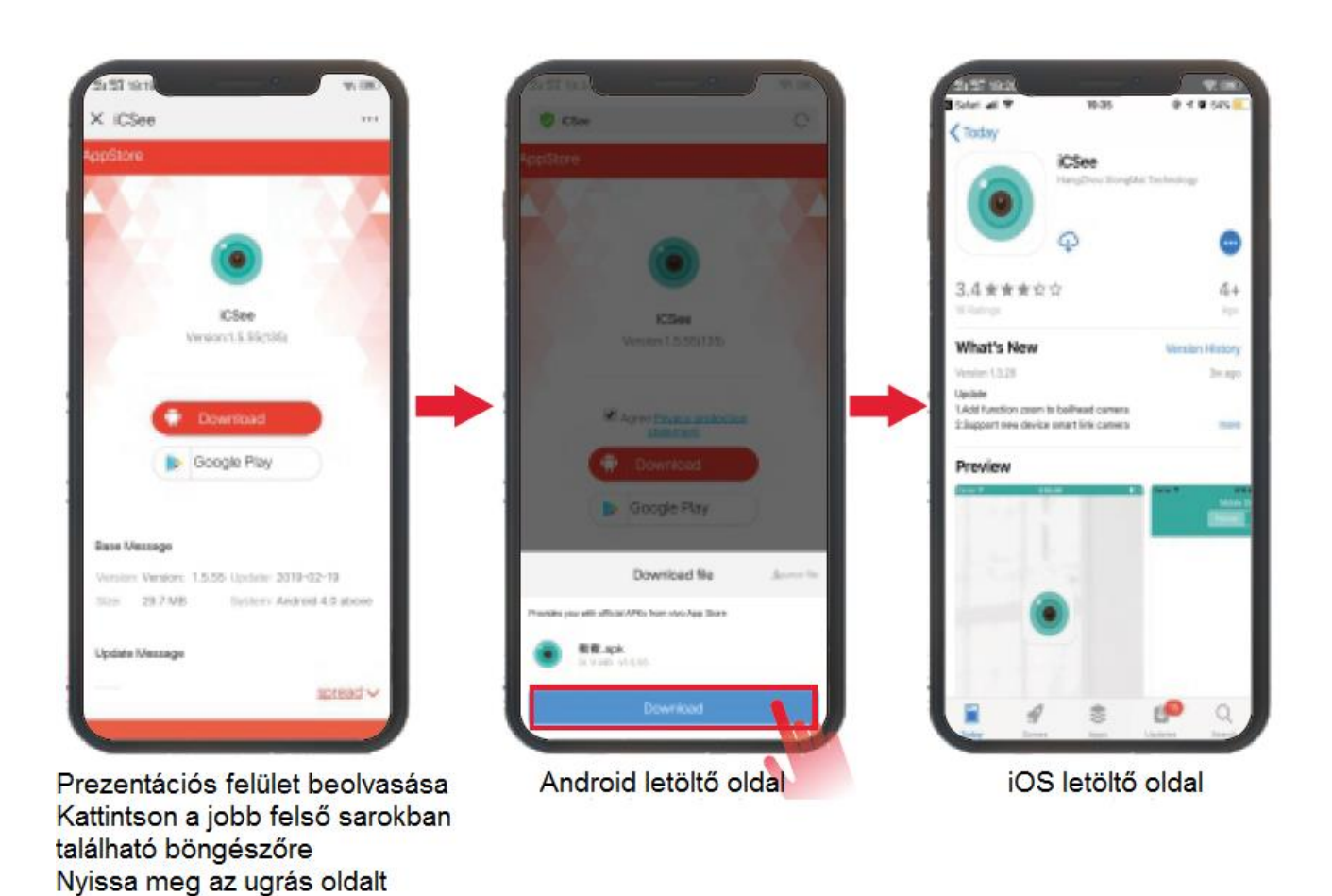

## Felhasználói regisztráció és bejelentkezés

| 1 | Ha rendelkezik Wechat vagy Facebook fiókkal, használhatja az adott alkalmazás interfé-<br>szének bejelentkező parancsikonját.               |
|---|----------------------------------------------------------------------------------------------------|
| 2 | Létrehozhat új felhasználónevet és jelszót is: Kattintson a "Register" (Regisztráció) opci-<br>óra új fiók létrehozásához az alkalmazáshoz. |
| 3 | Adjon meg új felhasználónevet és jelszót.                                                                                                   |
| 4 | Fióknak használja az e-mail fiókját, a regisztráció befejezéséhez hitelesítse a fiókinformá-<br>ciókat e-mailben.                           |
| 5 | A bejelentkezés az adott felhasználónévvel és jelszóval regisztrálásra került.                                                              |

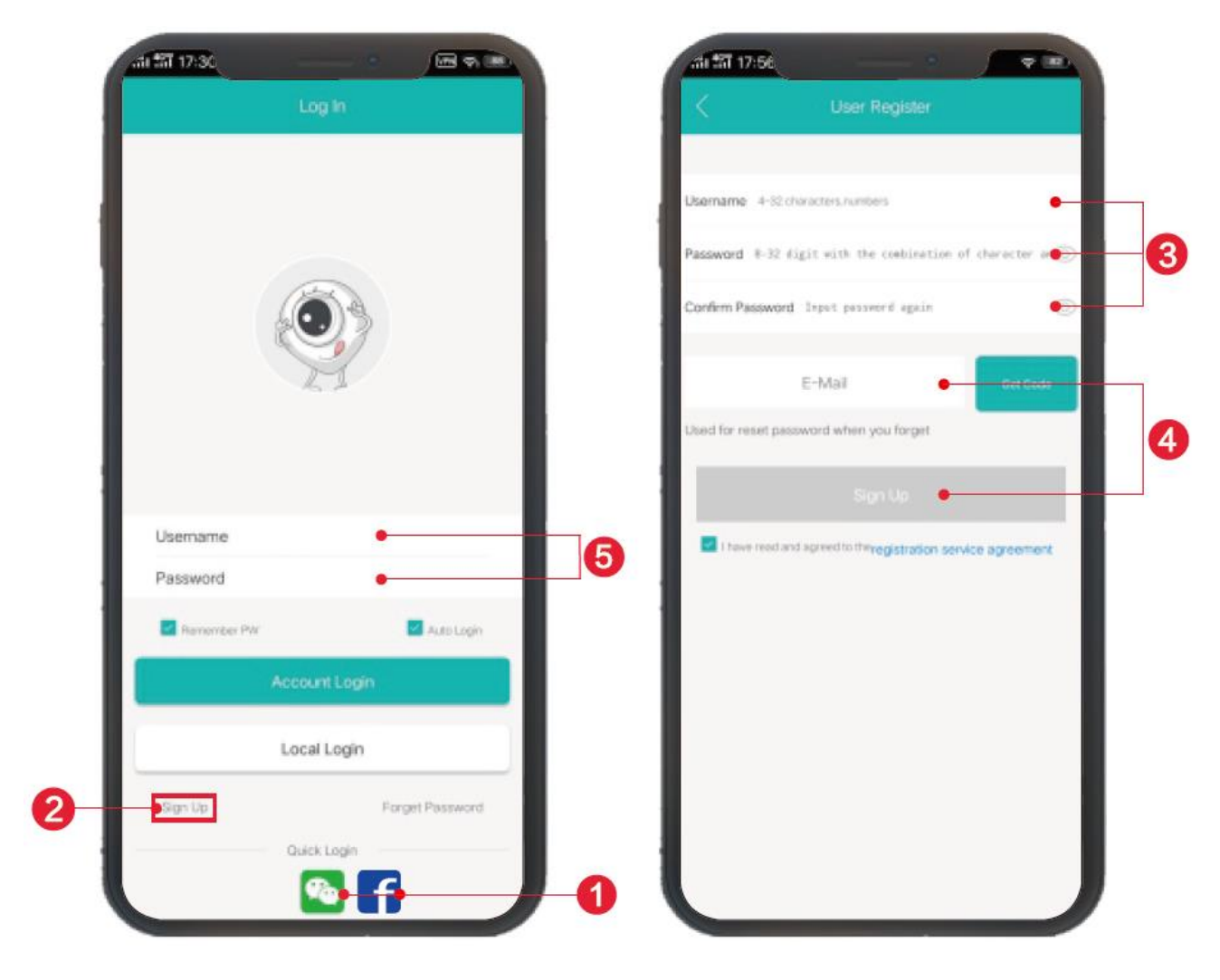

6

## Vezeték nélküli Wi-Fi kapcsolat Telepítési utasítások

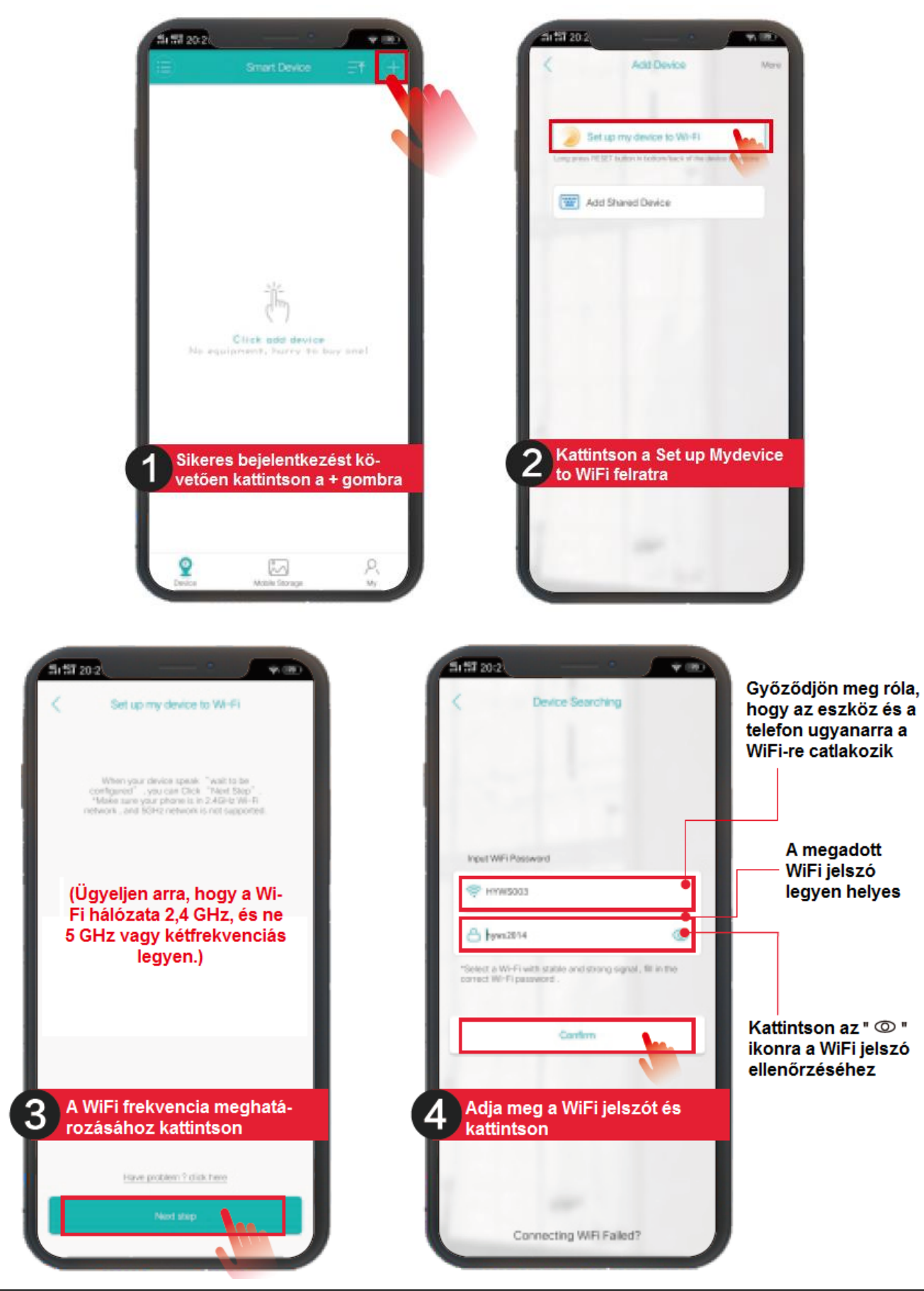

**HighVision Security** 8000 Székesfehérvár, Zsombolyai utca 36. Tel./fax: +36 22/322-650; Web: www.highvision.hu; e-mail: info@highvision.hu

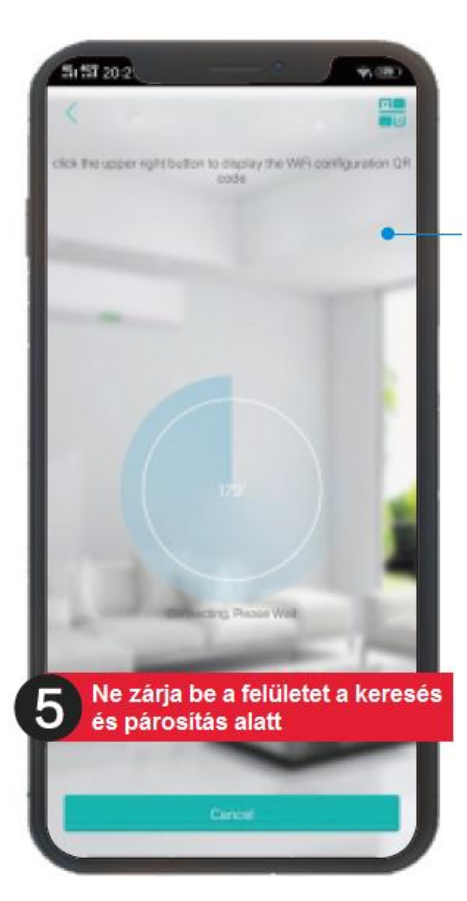

A keresési folyamat során egy felugró jelzés jelzi hogy az útválasztó csatlakoztatása sikeres volt. Adja meg a beállított jelszót és felhasználónevet

#### Gyakran ismételt kérdések:

Kérdés: Mit tegyek, ha a sikeres csatlakozás üzenettel megerősített útválasztó süket vagy nem válaszol? Válasz: Nyomja meg a "RESET" (VISSZAÁLLÍTÁS) gombot a készülék hátoldalán 5-10 másodpercig. Nyomja meg a csengő gombot, hogy a folyamat során a készüléket ébren Ne zárja be a képernyőt tartsa. Várja meg a készülék újraindulását, a "Restore the factory settings" (Gyári beállítások visszaállítása) elhangzása után, majd párosítsa a készüléket ismét.

Megjegyzés: ügyeljen a Wi-Fi megfelelő frekvenciasávjára és jelszavára.

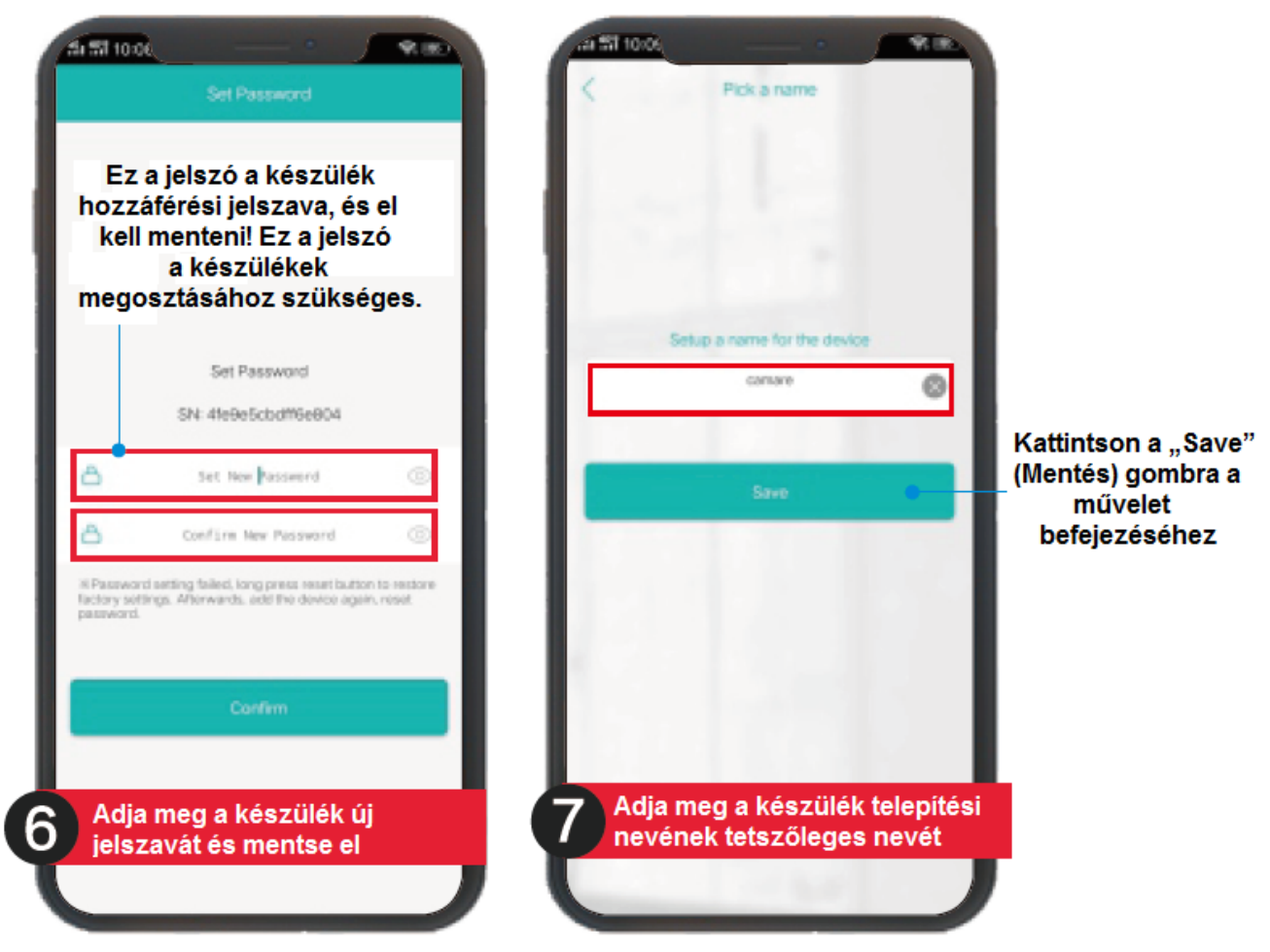

**HighVision Security,** H-8000 Székesfehérvár, Zsombolyai utca 36. Tel./fax: +36 22/322-650; Web: www.highvision.hu; e-mail: info@highvision.hu

## A LAN port csatlakozási utasításai

 Sikeres bejelentkezés után kattintson a "+" gombra a jobb felső sarokban, majd válassza ki a "More" (További részletek) opciót a jobb felső sarokban.
A negyedik menüpont az "Add device on the same router" (Készülék hozzáadása azonos útválasztón) (az 1. ábrán látható módon).

A telefonnak ugyanarra a Wi-Fi hálózatra kell csatlakoznia;(ha a készülék nem látható, ellenőrizze, hogy ugyanarra a hálózatra csatlakozik-e)

- Lépjen be a "Search device" (Készülék keresése) menübe, és kattintson a "robot\_\*\*\*\*" opcióra (a 2. ábrán látható módon). Kattintson a készülék hozzáadásához;
- A készülék ekkor a készüléklista képernyőn megjelenik (a 3. ábrán látható módon), és a kamerát online megjeleníti.

Ezzel a kamera vezetékes hálózati konfigurációja befejeződött.

4. Kattintson, hogy belépjen a valós idejű monitorozásba, és lépjen be a Settings (Beállítások) menübe a vezeték nélküli hálózat vonatkozó műveleteinek konfigurálásához.

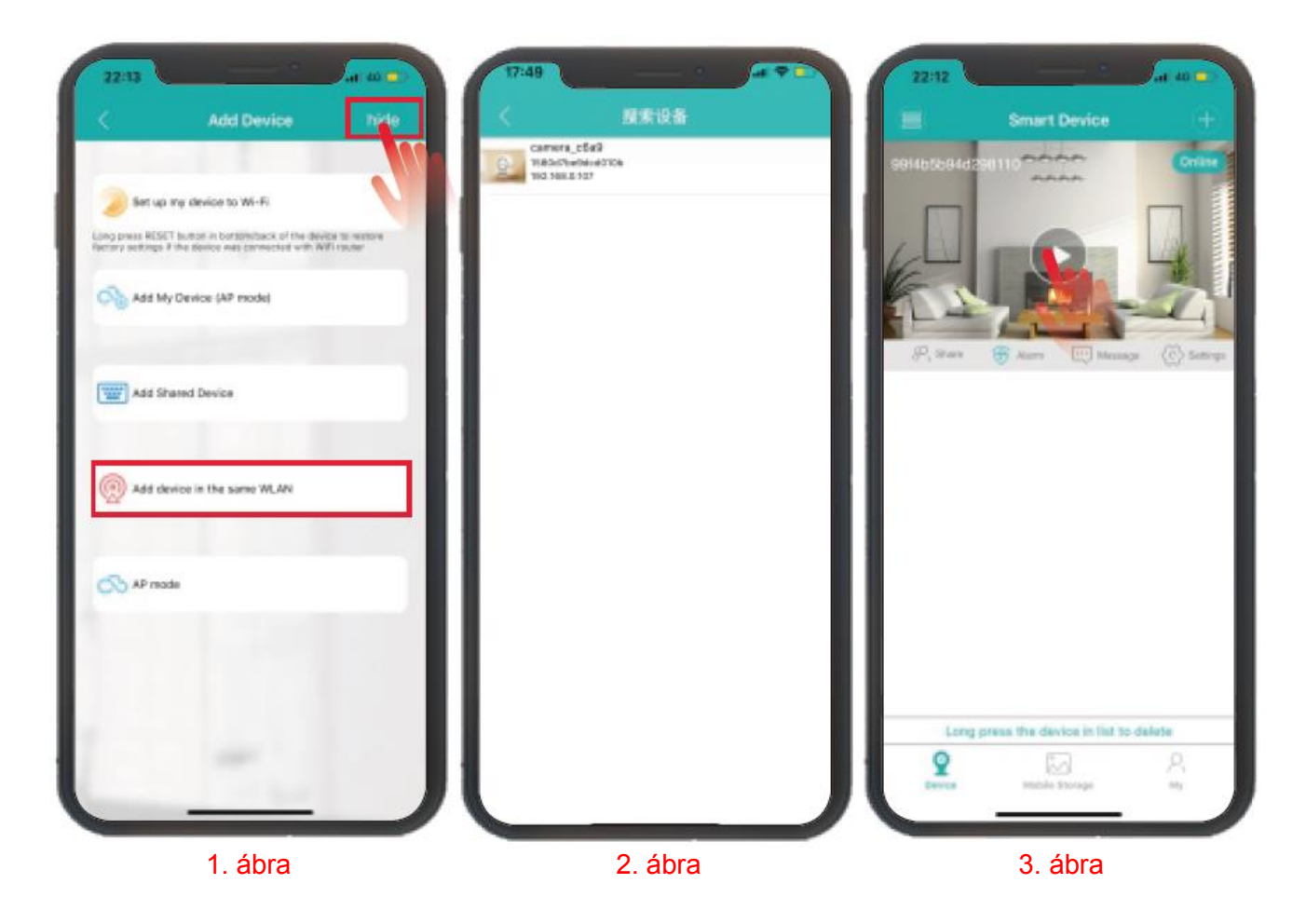

### Telepítési utasítások hozzáadása AZ AP hotspothoz közvetlen csatlakozási üzemmódban

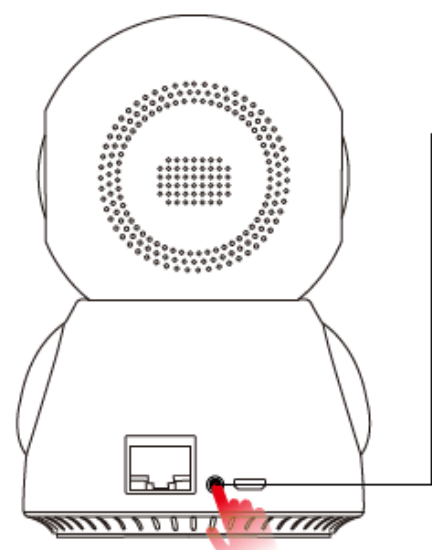

1. Nyomja meg a "RESET" (VISSZAÁLLÍTÁS) gombot a készüléken 2-5 alkalommal, ekkor a készüléken a "entering AP direct connection mode" (Belépés a hozzáférési pont közvetlen elérési üzemmódjába) szöveg jelenik meg.

2. Lépjen be az alkalmazásba, kattintson a "+" gombra a jobb felső sarokban, majd kattintson a "More" (További részletek) menübe, és válassza aki az ötödik menüpontot a közvetlen csatlakozás hozzáadásához a hotspoton keresztül (a 4. ábrán látható módon).

3. Apple rendszer: Kattintson ide a Wi-Fi beállításához (5. ábra). Android: Menjen a készülék nevének kereső opciójára (6. ábra).

4. Kattintson az "add" (Hozzáadás) opcióra, amikor a készüléket megtalálja, vagy a "robot\_\*\*\*\*" opcióra, és ahogy a név megjelenik, kattintson az "add" (Hozzáadás) opcióra.

Adja meg a hozzáférési pont jelszavát 1234567890, és adja hozzá a működtetni kívánt készüléket (7. ábra).

(A közvetlen csatlakozású üzemmód 10 méteren belüli távoli elérésre van korlátozva hálózat nélkül)

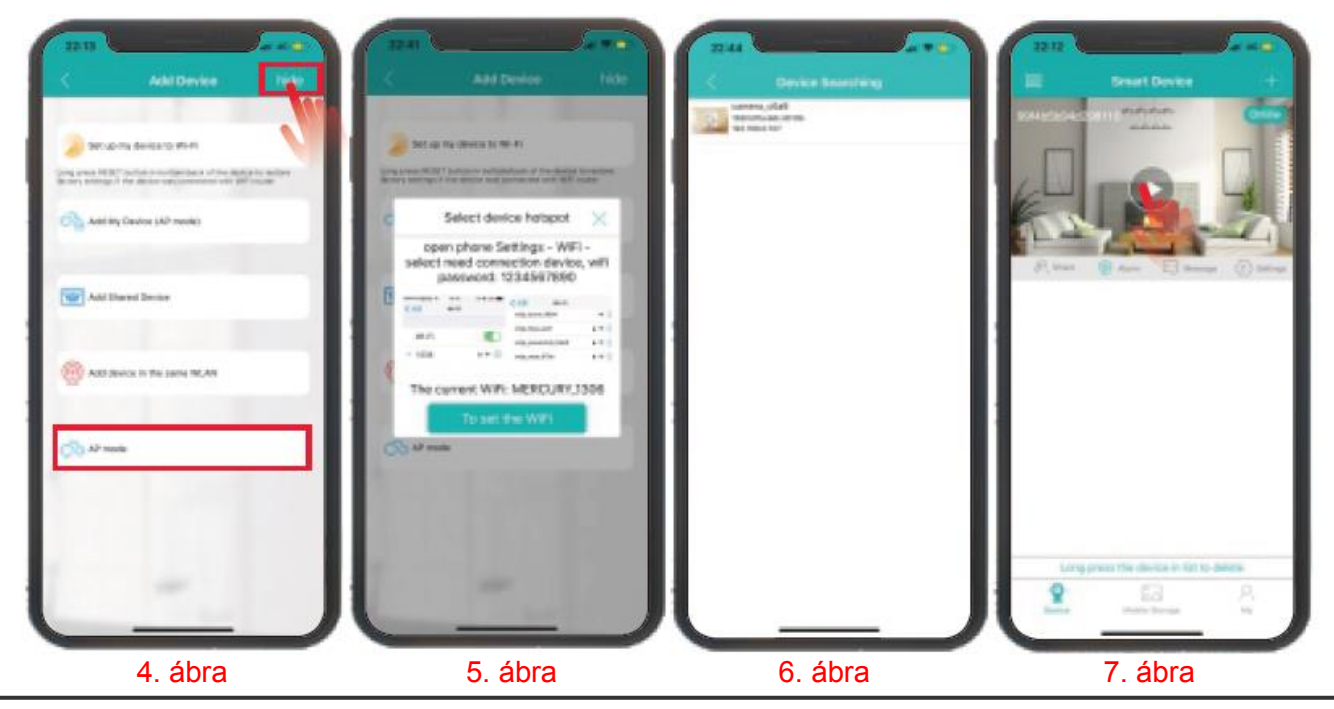

10 HighVision Security, H-8000 Székesfehérvár, Zsombolyai utca 36. Tel./fax: +36 22/322-650; Web: www.highvision.hu; e-mail: info@highvision.hu

### GYIK

## Kérdés: Hogyan állíthatom vissza a gyári beállításokat?

Válasz: Nyissa ki a hátlapot, nyomja meg a "RESET" (Visszaállítás) gombot, majd nyomja meg a csengő gombot a készülék felébresztéséhez.

Nyomja meg és tartsa lenyomva a "RESET" (Visszaállítás) gombot 5-10 másodpercig, amikor a "Restore factory settings" (Gyári beállítások visszaállítása) szöveget hallja, elengedheti.

### Kérdés: Mért nem tudom a készüléket csatlakoztatni?

Válasz: Ellenőrizze az alábbi kérdéseket, mielőtt a csengő a hálózatra csatlakozik:

- 1. Ha a Wi-Fi 5G frekvenciasávú, váltson át a 2,4 GHz frekvenciasávra. Az 5G frekvenciasáv és a kétfrekvenciás sáv nem csatlakoztatható és párosítható.
- Az első párosítású kamera/útválasztó/mobiltelefon 1-2 méterre van. (Ahogy az útválasztó öregszik, a jeltovábbítási távolsága csökken, ezért ügyeljen arra, hogy az első párosítási távolság a lehető legrövidebb legyen.)
- 3. A Wi-Fi hálózat neve ne legyen rejtve, az útválasztó ne legyen feketelistán.
- 4. Az útválasztónak nincs kötötti a MAC-címet. Ennek hiányában illetéktelenek csatlakozhatnak az Ön Wi-Fi hálózatára és felmehetnek rajta keresztült az internetre.
- 5. Próbálja kerülni a segédútválasztó használatát, mivel a vezeték nélküli áthidaló útválasztó instabilitása csatlakozási hibához vezethet.
- 6. A Wi-Fi hálózat WiFi lejadót használ (pl. 360 WiFi, TP jeladó, stb.). Ennek a jeladónak a számítógép átviteli jeléhez csatlakozása viszonylag instabil.

### Kérdés: Hogyan tárolja el a készülék a videofelvételeket?

Válasz: 1. A külső TF kártyára, amelyre 32 GB adat menthető.

Amikor a tárhely megtelik, a legkorábbi videotartalom automatikusan törlődik.

2. Feltöltés felhőalapú tárhelyre, ahol 30 napos ingyenes riasztási képanyagtárolási szolgáltatás vehető igénybe. Ha a szolgáltatást 30 napon túl is igénybe kívánja venni, nyissa meg az App Store tárolási központját, ahol a vonatkozó díjak megtekinthetők.

### Kérdés: Mi a teendő akkor, ha a készülék nem ismeri fel a memóriakártyát?

Válasz: Indítsa újra a kamerát a kártya nélkül, vagy helyezze be a számítógépbe, és formatálja a kamera telepítése előtt.

Megjegyzés: 1. A memóriakártya nem támogatja a bekapcsol kamera kihúzását és csatlakoztatását. Ha a memóriakártyát a bekapcsolt kamerába illeszti be, a kamera nem fogja felismerni.

2. Hogy biztosítsa magának a memóriakártyának a hibátlanságát, javasolt a Kingston, a Sandisk és a Toshiba eredeti C10 írási-olvasási sebességű memóriakártyáit használni.

Ne használjon hamisított, bővített memóriakártyákat, ill. ismeretlen márkájú kártyákat!

## Kérdés: Ha a készülék rendellenesen offline állapotban van, hogyan ellenőrizhetem?

Válasz: 1. Ellenőrizze a készülék áramellátását, hiba esetén az alsó vörös fény villog.

2. Ellenőrizze, hogy az otthoni szélessávú hálózat működik-e.

3. Normál használatban az útválasztó és a készülék eltávolodnak egymástól 10 méternél nagyobb távolságra?

4. Ellenőrizze, hogy nem cseréték-e ki az útválasztót, ill. nem módosították-e a jelszavát!

5. Ha a fentiek rendben vannak, állítsa vissza a gyári beállításokat, és állítsa helyre a készüléket.

### Kérdés: Hogyan válthatok át másik hálózati környezetre?

Válasz: 1. Nyissa meg a beállítóközpontot, a hálózati konfiguráció menüt, és válassza ki az új Wi-Fi hálózat nevét, majd adja meg a jelszót a konfiguráláshoz.

2. Állítsa vissza közvetlenül a gyári beállításokat, törölje a készüléklistát, majd rendelje hozzá a készüléket ismét az új hálózatban.

## Kérdés: Miért nem válaszol a készülék indítás után a RESET (Visszaállítás) gomb megnyomása után?

Válasz: Amikor megnyomja a RESET (Visszaállítás) gombot, először a csengő gombot nyomja meg, majd ezután nyomja meg a RESET (Visszaállítás) gombot hosszan, hogy a csengőt felébressze.

### Megjegyzés

•Ennek a terméknek a használatakor módosítsa a jelszót, hogy betörők ne élhessenek vissza vele.

•Ne helyezze a készüléket nedves, poros helyre, ill. ahol gyermekek könnyen hozzáférhetnek.

•A készüléket a megengedett hőmérséklet- és páratartalom-tartományban használja. Ne szerelje szét a készüléket.

### Kiegészítő figyelmeztetés:

•Alapul mindig a készüléket vegye. Ez az útmutató csak tájékoztatásul szolgál.

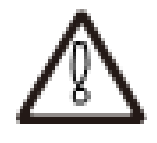

•A termékek és készülékek alkalmazásai és készülékszoftverei időről időre frissülnek. Frissítéskor minden egyéb utasítás nélkül végezze el az online frissítést.

•A jelen útmutatóban előfordulhatnak műszaki pontatlanságok, vagy inkonzisztenciák a készülék működésével, továbbá nyomdai hibák. A vállalat fenntartja a szöveg mérvadó értelmezésének jogát.